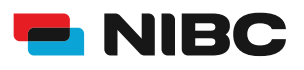

### **DEPOT** WIE ERÖFFNE ICH ALS BESTANDSKUNDE IN 5 MINUTEN EIN DEPOT BEI NIBC IM ONLINE-BANKING?

#### Bevor es losgeht:

Um ein Depot bei NIBC im Online-Banking zu eröffnen, benötigen Sie folgende Dinge:

- Zugangsdaten Online-Banking (NIBCode, PIN)
- Kontonummer des Tagesgeld-Kontos (Verrechnungskonto)
- Gesamtbetrag auf Tagesgeld-Konto
- Mobiltelefon zur Nutzung von SecureGo plus oder Chipkarte und TAN-Generator zur Nutzung von smartTAN plus

#### **Hinweis:**

Sollten Sie noch kein bestehendes Tagesgeldkonto (Mehr.Zins.Konto) bei NIBC in Form eines Einzelkontos oder Gemeinschaftskontos besitzen, eröffnen Sie bitte eines über folgenden Link: Eröffnung eines Tagesgeldkontos

#### Schritt 1: Login

Klicken Sie auf die **KUNDEN LOGIN**-Taste oben rechts auf <u>www.nibc.de</u>, um zur Anmeldung zu gelangen.

KUNDEN LOGIN

#### Schritt 2: Anmelden

Geben Sie Ihre Zugangsdaten (**NIBCode und PIN**) in den entsprechenden Feldern ein und klicken Sie im Anschluss auf **Anmelden**.

# Anmelden

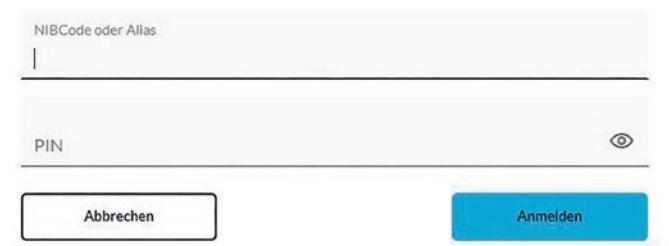

#### Schritt 3: Hervorhebung Menüauswahl zum jeweiligen Produkt

Klicken Sie in der Navigationsleiste am linken oberen Bildschirmrand auf den Punkt **Privatkunden** und wählen Sie dann links unten **Eröffnung und Aktivierung Depot** aus, um zum Depot-Angebot zu gelangen.

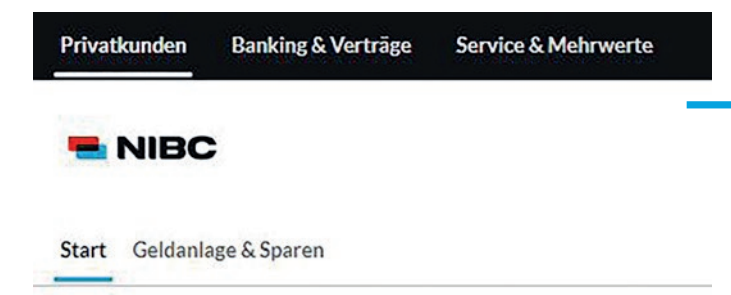

#### Produkte

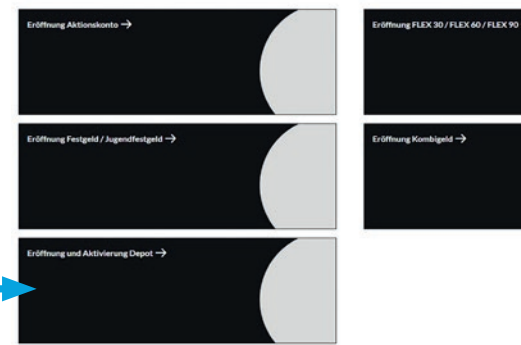

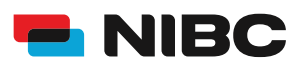

## **DEPOT** WIE ERÖFFNE ICH ALS BESTANDSKUNDE IN 5 MINUTEN EIN DEPOT BEI NIBC IM ONLINE-BANKING?

DEPOT - Das kostenlose Einfach.Invest.Depot

Produkte

#### Schritt 4: Zum Antrag

Wählen Sie zwischen Einzel- oder Gemeinschaftsdepot. Durch Klicken auf **Zum Antrag** unter dem jeweiligen Produkt Ihrer Wahl gelangen Sie zum Antragsprozess, um das Depot zu eröffnen.

Wenn Sie über ein Gemeinschaftstagesgeldkonto verfügen, müssen Sie ein Gemeinschaftsdepot eröffnen. In diesem Fall müssen beide Kontoinhaber separat das Gemeinschaftsdepot beantragen.

# Gostings Charlengeblohen und 6 8/0 bit mus C 43-00 zgd frende Sossen Kossendos Contraints exis Advenue ud Lischung, Batkiline-Kurse und Deportführung Bis zu Oli Anzgabeaufschiltig bei über 10000 Fonds Eröffnung Her geht es zur Footmung eines → Financiefopoli

0

ung zur Eröffnung für Ihr Einfach Invest Depot ist. Bitte halten Sie Ihr

Schritt 5: Anweisungen folgen

Bitte lesen Sie sich die Informationen im ersten Schritt sorgfältig durch und füllen Sie alle erforderlichen Felder aus.

Die Hinweise/Fragen beinhalten folgende Punkte:

- HINWEIS: Keine Anlageberatung durch die Bank
- US Person
- Steuerpflicht im Ausland
- Widerrufsbelehrung
- Angaben und Informationen zum Wertpapiergeschäft
- Kenntnisse/Erfahrungen des Depotinhabers in der
- Durchführung von Anlagegeschäften • Kundeneinstufung
- Maßgebliche Geschäftsbedingungen und wichtige Verbraucherinformationen
- Kundeninformationen zum Wertpapiergeschäft

Klicken Sie im Anschluss auf **Weiter** und folgen Sie den weiteren Anweisungen im Antragsprozess, um das Depot zu eröffnen.

#### Eröffnung Einzeldepot

Neues Einzeldepot eröffnen Einfach.Invest.Depot

röffnen Sie hier Ihr Einfach.Invest.Depot • Bitte beachten Sie, dass ein (Einzel-)Mehr.Zie Kontonummer bereit.

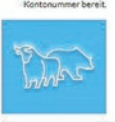

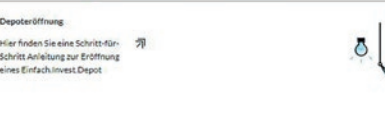

HINWEIS: Keine Anlageberatung durch die Bank

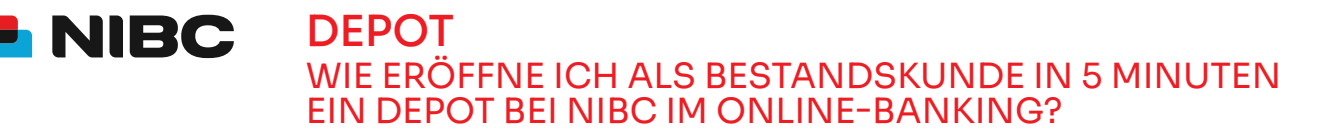

#### Schritt 6: Daten prüfen und mit TAN bestätigen

Im Anschluss können Sie Ihre eingegebenen Daten in einem Überblick prüfen.

Sie erhalten die Aufforderung eine TAN (entweder der SecureGo plus-App oder eine smartTAN plus) einzugeben, um das Depot zu eröffnen.

Geben Sie unten auf der Seite die TAN ein und klicken Sie auf OK.

Bitte bedenken Sie, dass die Depoteröffnung einige Zeit (in der Regel 24 Stunden an Bankarbeitstagen) in Anspruch nehmen kann.

#### Sicherheitsabfrage

Bitte unbedingt Auftragsdaten abgleichen 🕕

Sicherheitsverfahren SecureGo plus

Die SecureGo-TAN wurde an "xxxxxxxxx " um 17:15:03 Uhr bereitgestellt.

TAN \*

TAN erforderlich.

TAN erneut anfordern